Renting a Vehicle through Enterprise

- 1. Go to <u>www.enterprise.com</u>
- 2. Enter pick up location, dates, and preferences on Vehicle Class.
- 3. For Optional: Coupon, Customer or Corporate: Enter coupon # to get state rates. Ask your Liaison or call Accounts Payable for this number.
- 4. Click on Search>.

| Carsactow, Anordadie A                  | ttps://www. <b>enterprise.com</b> /en/home.html     |                                                       |                                        | •• 🛡 🟠 🔍 Search               | lin (                                     |
|-----------------------------------------|-----------------------------------------------------|-------------------------------------------------------|----------------------------------------|-------------------------------|-------------------------------------------|
| Visited 🥘 Getting Started 🧧 Wells Fargo | 😋 IntelleCheck 🔓 Google Maps 🧧 Adobe esign 🛞 J.P. M | organ Commerc 🛞 Utility Billing - City of 🖓 Login - I | CAS – Central 🔅 Manage My Business 🛞 H | https://www.fleetcom          |                                           |
| enterprise                              |                                                     |                                                       |                                        | Careers Help US               | ID (\$) 🕀 USA (en) SIGN IN / J            |
| Rent                                    | Buy                                                 | Share                                                 | Learn                                  | Locations                     | For Business                              |
|                                         | STAPT Α Γ                                           | DESERVATION                                           |                                        |                               |                                           |
|                                         | LOCATION (ZIP, City or                              |                                                       | OR VIEW / M                            | IODIFY / CANCEL               |                                           |
|                                         |                                                     |                                                       |                                        |                               |                                           |
|                                         | Return to a different                               | location                                              | 🚽 Use my d                             | current location              |                                           |
|                                         | PICK-UP                                             | RETURN                                                | RENTER AGE                             |                               |                                           |
|                                         | 05 Apr<br>2018 ~                                    | 12 <sup>:00</sup> ∼ → 06 <sup>Apr</sup> ∼ 1           | 2 <sup>:00</sup> ~ 25+                 | ~~                            |                                           |
|                                         |                                                     |                                                       |                                        |                               |                                           |
|                                         | Coup                                                | on #                                                  | CONT                                   | INUE                          |                                           |
|                                         |                                                     |                                                       |                                        |                               |                                           |
|                                         |                                                     |                                                       |                                        |                               |                                           |
| <                                       | 9                                                   | Ŕ                                                     |                                        |                               | X                                         |
| Great Weekend Rate                      | es Starting at \$12.99                              | Email Offers                                          |                                        | Not an E                      | nterprise Plus® member?                   |
| Get away this weekend in a rental at    | t a great daily rate starting at \$12.99.           | Don't miss an excuse to hit the road: our l<br>inbox. | atest offers delivered to your         | You could be earning points t | toward free rentals. What are you waiting |
|                                         |                                                     |                                                       |                                        |                               |                                           |

5. You will be given a choice of vehicles to select from. Click Select> on the vehicle you wish to rent.

| Select Vehicle Class X +<br>(←) → C <sup>a</sup>                               | e.com/en/reserve.html#cars       |                                   |                             |                                     | • 🛡 🟠 🔍 Search            |              | - o ×                         |
|--------------------------------------------------------------------------------|----------------------------------|-----------------------------------|-----------------------------|-------------------------------------|---------------------------|--------------|-------------------------------|
| 🔅 Most Visited 🥘 Getting Started 🚾 Wells Fargo 🧧 IntelleCheck 🕒 G              | ioogle Maps 🛛 Adobe esign 🛞 J.P. | . Morgan Commerc 🛞 Utility Billin | g - City of 💚 Login - CAS - | Central 🔅 Manage My Business 🛞 ht   | tps://www.fleetcom        |              |                               |
| Centerprise STATE OF ARIZONA MA<br>Remove O                                    | IN Secount Number Added          | ]                                 |                             |                                     |                           |              | Total: \$0.00                 |
| Ø RENTAL DETAILS       Mon, Apr 16     Thu, Apr 19       12:00 PM     12:00 PM | ⊘ PI                             | ICK-UP & RETURN<br>Prescott       | $\rightarrow$               | <b>() vенісье</b><br>Select         | $\rightarrow$             | () extras    |                               |
| CHOOSE A VEHICLE CLASS                                                         |                                  |                                   |                             |                                     |                           | VEHICLE TYPE | PASSENGER CAPACITY V          |
|                                                                                |                                  |                                   |                             |                                     |                           |              |                               |
| Economy                                                                        | Details                          | Compact                           |                             | Details                             | Intermediate              |              | Details                       |
| Mitsubishi Mirage or similar                                                   |                                  | Nissan Versa or simi              | lar                         |                                     | Hyundai Elantra or sii    | milar        |                               |
| AUTOMATE                                                                       |                                  | AUTOMATIC                         |                             | D                                   | AUTOMATIC                 |              |                               |
| PAY LATER                                                                      |                                  | PAY LATER                         |                             |                                     | PAY LATER                 |              |                               |
| \$ 29.73 \$ 1<br>Per Day T<br>Price                                            | 01.76<br>otal<br>Details         | <b>\$ 29.7</b><br>Per Day         | 3                           | \$ 101.76<br>Total<br>Price Details | <b>\$ 31.3</b><br>Per Day | 3 \$         | 107.23<br>Total<br>ce Details |
| CEI 547                                                                        |                                  |                                   | CELECT.                     |                                     |                           | CEI ECT      | _                             |
| SELECT                                                                         |                                  |                                   | SELECT                      |                                     |                           | SELECT       |                               |
| We are listening! Please share your website feedback.                          |                                  |                                   | /m                          |                                     |                           | /ð           |                               |

| lect Extras × +                |                                                                      |                                                  |                              |                        |          | -    | ø   |
|--------------------------------|----------------------------------------------------------------------|--------------------------------------------------|------------------------------|------------------------|----------|------|-----|
| → C' û ()                      | A https://www.enterprise.com/en/reserve.html#extras                  |                                                  |                              | 💟 🏠 🔍 Sea              | arch     | hit\ | ۵ 🗈 |
| extras included in your reserv | Sayo 💽 IntelliChick: G Google Maps. 🔳 Adobe exign 可 J.D. Margan Comm | eerc 🛞 Uhility Billing - City of , Login - CAS - | Central 😲 Manage My Business | 🕜 https://www.fleetcom |          |      |     |
|                                |                                                                      | Get a Standard for only \$ 5.47 more (\$ 1       | 07.23 total). UPGRADE NOW    |                        |          |      |     |
|                                |                                                                      | Protection Produ                                 | ucts                         |                        |          |      |     |
|                                | Damage Waiver                                                        |                                                  |                              | DETAILS                | Included |      |     |
|                                |                                                                      | Equipment                                        |                              |                        |          |      |     |
|                                | 🕀 Sirius XM® Radio                                                   | \$ 5.99 / day                                    | \$ 49.98 / max               | DETAILS                | C<br>ADD |      |     |
|                                | Greenhouse Gas Emissions Offset                                      | \$ 1.25 / rental                                 |                              | DETAILS                | C<br>ADD |      |     |
|                                |                                                                      |                                                  |                              |                        |          |      |     |
| re listeningl Please share yd  | ur website feedback.                                                 |                                                  |                              |                        |          |      |     |

6. Extras are not covered by Yavapai College.

- 7. Enter your name, phone number, and email address. "Visa" is a default and you can leave this as is.
- 8. Enter the travel # assigned by the Business Office as the Agency Code.
- 9. Click "Yes" for Traveling on behalf of STATE OF ARIZONA MAIN.
- 10. Click "Yes" when asked if you are authorized and choosing to bill the STATE OF ARIZONA MAIN.
- 11. Contact your Liaison or Accounts Payable for the billing number. Click Continue>

| Review & Reserve       | × +                                                                                                    |                                                          |                      | - 0      |
|------------------------|----------------------------------------------------------------------------------------------------|----------------------------------------------------------|----------------------|----------|
| (←) → C' @             | 0 🔒 https://www. <b>enterprise.com</b> /en/reserve.html#commit                                                                                   | 🚥 💟 🏠 🔍 Search                                           |                      | III\ 🔒 🗉 |
| 🗱 Most Visited 🔞 Getti | ing Started 🧧 Wells Fargo 👩 IntelleCheck 🔓 Google Maps 🧧 Adobe esign 🛞 J.P. Morgan Commerc 🛞 Utility Billing - City of 📡 Login - CAS – Central 👔 | Manage My Business 🛞 https://www.fleetcom                | ¥0.11                |          |
|                        | Confirm Trip Purpose                                                                                                    |                                                          |                      |          |
|                        | Your account is associated with STATE OF ARIZONA MAIN Are you traveling on behalf of STATE OF ARIZONA MAIN for this                              |                                                          |                      |          |
|                        | rental?                                                                                                    |                                                          |                      |          |
|                        | • • Yes                                                                                                    | ESTIMATED TOTAL                                          | \$101 <sup>.76</sup> |          |
|                        | O No                                                                                                    |                                                          |                      |          |
|                        |                                                                                                    |                                                          |                      |          |
|                        |                                                                                                    | Pental Netails                                           | au 195               |          |
|                        |                                                                                                    | Rental Details                                           | CHANGE               |          |
|                        | Billing                                                                                                    |                                                          |                      |          |
| N                      | I am authorized for billing privileges and am choosing to bill STATE OF ARIZONA MAIN for this rental.                                            | COMPACT                                                  |                      |          |
|                        | Yes                                                                                                    | Mon. Apr 16, 2018 @ 12:00 PM                             |                      |          |
|                        | Please provide a hilling number                                                                                                    | Thu, Apr 19, 2018 @ 12:00 PM                             |                      |          |
|                        |                                                                                                    |                                                          |                      |          |
|                        | Enter Billing Number Billing #                                                                                                    | STATE OF ARIZONA MAIN (Account Number Added)             |                      |          |
|                        | O No                                                                                                    |                                                          |                      |          |
|                        |                                                                                                    |                                                          |                      |          |
|                        |                                                                                                    | Rental Terms                                             | ~                    |          |
|                        |                                                                                                    |                                                          |                      |          |
|                        | Additional Details                                                                                                    | Please see your negotiated contract agreement for rental | policies.            |          |
|                        | Agency Code                                                                                                    |                                                          |                      |          |
|                        | Travel #                                                                                                    |                                                          |                      |          |
|                        |                                                                                                    |                                                          |                      |          |
|                        |                                                                                                    |                                                          |                      |          |

- 12. Verify the information shown. Do not choose any of the Protection Products on the right for Yavapai College business rentals.
- 13. Click on Reserve Now>
- 14. You will receive a confirmation page. Click on Print Confirmation>
- 15. You can chose to email this confirmation to another person from this screen.

Now that the vehicle is rented, you should call the local office closer to your travel day, remind them of your reservation and request a full tank when picking up. This is not the prepaid fuel option. The phone number from the location you chose is on your confirmation.

When you pick up the vehicle, the tank should be full. Again, this is not the prepaid fuel option and you should never use the Prepaid Full Option. You are picking up with a full tank and will have to return with a full tank.

When you return you will need to fill up the tank before returning to Enterprise. If you return your vehicle after hours and do not get a receipt, you can go online and get a receipt. There may be a delay in availability before 48 hours. Receipts are available for six months.

- 1. Go to <u>www.enterprise.com</u>
- 2. Under Business Rentals at the bottom of the page chose "Print Your Receipt"

| (←) → Cª 🏠               | 🛈 🔒 https://www.enterpris                | e.com/en/home.html                               |                                                                          | 🛡 🏠 🔍 Search                | 1 |
|--------------------------|------------------------------------------|--------------------------------------------------|--------------------------------------------------------------------------|-----------------------------|---|
| 🔅 Most Visited 🧶 Getting | Started 🧱 Wells Fargo 🧧 IntelleCheck 🛛 G | oogle Maps 📕 Adobe esign 🛞 J.P. Morgan Commerc 🛞 | Utility Billing - City of 💈 Login - CAS – Central 🚯 Manage My Business 🍕 | https://www.fleetcom        |   |
|                          | LEARN MORE AND DOWNLOAD                  |                                                  | MEET OUR PEOPLE                                                          | GET TRIP IDEAS              |   |
| -enterp                  | rise                                     |                                                  |                                                                          |                             |   |
| RESERVATIONS             |                                          | VEHICLES                                         | PROMOTIONS                                                               | BUSINESSES                  |   |
| Start a Reservatio       |                                          |                                                  |                                                                          |                             |   |
| View/Modify/Cand         |                                          |                                                  |                                                                          |                             |   |
| Get a Receipt            |                                          |                                                  |                                                                          |                             |   |
| Start a Moving Tru       |                                          |                                                  |                                                                          |                             |   |
|                          |                                          |                                                  | CUSTOMER SERVICE                                                         |                             |   |
|                          |                                          |                                                  |                                                                          |                             |   |
| ENTERPRISE PLU           | 39                                       |                                                  |                                                                          |                             |   |
|                          |                                          | BUY                                              |                                                                          |                             |   |
|                          |                                          |                                                  |                                                                          |                             |   |
|                          |                                          |                                                  |                                                                          | SPONSORSHIPS                |   |
|                          |                                          | SHARE                                            |                                                                          |                             |   |
| CAR RENTAL LOC           | TIONS                                    | Enterprise CarShare                              | THE COMPANY                                                              |                             |   |
| U.S. Car Rental Lo       |                                          | Rideshare by Enterprise                          |                                                                          |                             |   |
| International Car I      |                                          | INSPIRATION                                      | Community & Sustainability                                               |                             |   |
|                          |                                          |                                                  |                                                                          |                             |   |
|                          |                                          | Road Trip Ideas                                  |                                                                          | Download on the Coogle play |   |
|                          |                                          |                                                  |                                                                          | Coogle play                 |   |
|                          |                                          | INTERNATIONAL WEBSITES                           | Affiliate Programs                                                       |                             |   |
|                          |                                          |                                                  | Youth Sports Fundraising                                                 |                             |   |